## **SPORT E INTEGRAZIONE** GUIDA ALL'UTILIZZO DELLA PIATTAFORMA INFORMATICA

LA PIATTAFORMA INFORMATICA E' ACCESSIBILE DAL SITO DEDICATO WWW.SPORTESALUTE.EU/SPORTEINTEGRAZIONE CLICCANDO SU ACCEDI ALLA PIATTAFORMA

## SE E' LA PRIMA VOLTA CHE ACCEDI CLICCA SU CREA UN ACCOUNT PER PROCEDERE CON LA REGISTRAZIONE

**Se sei già registrato** ricordati che il NOME UTENTE è il codice fiscale della ASD/SSD e la PASSWORD è quella scelta in fase di registrazione.

**Se non ricordi la password** clicca su «hai dimenticato la password?» e inserisci l'indirizzo email utilizzato in fase di registrazione per richiedere il link con un nuovo accesso.

| SPORT | SPORT E INTEGRAZIONE<br>Area Riservata                    |  |
|-------|-----------------------------------------------------------|--|
|       | Ti ricordiamo che il Nome utente è il C.F. della Società. |  |
|       | Nome utente: *                                            |  |
|       | Inserisci il tuo nome utente (Codice fiscale)             |  |
|       | Password: *                                               |  |
|       | Inserisci la password associata al tuo nome utente.       |  |
|       | ACCEDI                                                    |  |
|       | Hai dimenticato la password?                              |  |
|       | CREAUNACCOUNT                                             |  |
| 1     | <b>A</b>                                                  |  |

## PRENDI VISIONE DELL'INFORMATIVA SULLA PRIVACY RELATIVA ALL'UTILIZZO DEI DATI PERSONALI. CLICCA SUL TASTO VERDE «HO PRESO VISIONE»

### SPORT E SALUTE

### SPORT E INTEGRAZIONE

Area Riservata

### INFORMATIVA PRIVACY

Con riferimento all'articolo 11 del Decreto Legge n. 157 del 30 novembre 2020 e in conformità agli artt. 13 e 14 del Regolamento (UE) 2016/679 (in seguito "GDPR") si rappresenta quanto segue. Gentile Signore/a.

La Informiamo che Sport e Salute S.p.A. (di seguito "Sport e Salute" o "la Societa"), con sede in Roma, P.zza Lauro de Bosis 15, in qualità di Titolare dei trattamento, tratterà – per le finalità e le modalità di seguito riportale – I dati personali da Lei formit all'atto della Sua registrazione, quale Rappresentante Legale della ASD/SSD partecipante, sulla plattarorma per l'intervento "Sport e integrazione" (di seguito riportale – I dati personali da Lei formit all'atto della Sua registrazione, quale Rappresentante Legale della ASD/SSD partecipante, sulla plattarorma per l'intervento "Sport e integrazione" (di seguito ril'intervento "Sport e integrazione" (di seguito rel'intervento "Sport e integrazione con Sport e Salute"), promosso dal Ministero della Lavoro e Politiche Sociali in collaborazione con Sport e Salute. L'intervento prevede il finanziamento e il sostegno a progetti proposti da associazioni e societa sportive dilettantistiche ("ASD/SSD") in partenship con altri attori dei territorio (associazioni, organizzazioni ed enti) per la realizzazione di attività di natura sportiva e sociale, svoite attraverso la creazione di Presidi stuati in quariteri disagiati e rivote a tuti a comunitori, con particolare attenzione e abambini/e, ragazzi/e dai S ai 17 anni, donne e aduiti, stranieri e con background migratorio, con condizioni economica mente svantagglate, abbattendo quindi le barritere di tipo economico e culturale. I beneficiari potranno partecipare gratuitamente ad attivita sportive e dextra-sportive e sociali, all'interno di impianti sportivi gestiti dai soggetti proponenti e/o dai partner. In occasione di alcuni eventi si lipotizza il coinvoigimento del Legend, campioni dello sport, non più in attività agonistica, ai servizio dello sport e testimonial di Sport e Salute per la promozione dello sport di base e dei suoi vaiori.

In particolare, la Società tratterà i seguenti dati personali:

- · Dati anagrafici e identificativi (nome e cognome, data e luogo di nascita, codice fiscale e documento d'identità);
- Dati di contatto (cellulare, indirizzo mail).

  Responsabile della Protezione dei dati

Il Responsabile della Protezione dei dati, nominato dal Titolare dei trattamento può essere contattato via e-mail al seguente indirizzo: dpo@cert.sportesalute.eu

### 1. Base giurídica e finalità del trattamento.

1.1 II tratamento è finalizzato alla gestione della Sua richiesta di iscrizione e successivo accreditamento dell'ASD/SSD da Lei legalmente rappresentata, sulla plattaforma "Sport e integrazione" dedicata all'intervento e accessibile tramite il link https://sporteintegrazione.sportesalute.eu/. La base giuridica per li perseguimento di tale finalità è individuabile nell'esecuzione di un contratto o all'esecuzione di misure precontrattuali (art. 6, par. 1, det.) del Regolamento (UD) 679/2016).

1.2 inoitre, previo suo esplicito consenso, i Suoi dati personali di cui al punto b) potranno essere trattati per l'invio di materiale e informazioni di natura promozionale inerente al "mondo dello sport" e alle iniziative della Societa, sia attraverso sistemi di contatto tradizionali che automatizzati. Pertanto, la base giuridica si identifica nel consenso, da Lei liberamente espresso (art. 6, par. 1, lett. a) del Regolamento (UE) 2016/679).

### 2. Modalità del trattamento

Il trattamento del Suoi dati personali è realizzato, anche con l'ausilio di mezzi elettronici e su apposita piattaforma, dedicata all'intervento, accessibile tramite il link https://sporteintegrazione.sportesalute.eu/.

Il trattamento è realizzato, inoltre, con l'ausilio di mezzi elettronici con misure idonee a garantire la sicurezza dei dati personali, volte ad evitarne l'accesso non autorizzato, la perdita o distruzione, nel rispetto di quanto previsto dal Capo II (Principi) e dal Capo IV (Titolare dei trattamento e responsabile dei trattamento) del GDPR.

### Obbligatorietà del conferimento

Il conferimento dei dati per la finalità di cui al punto 1.1 è necessario. Un eventuale rifiuto comporterà l'Impossibilità di procedere al completamento dei procedimento di registrazione e, pertanto, di operare sulla plattaforma dedicata all'Intervento.

### 4. Ambito di comunicazione dei dati

- 4.1 I Suoi dati personali saranno comunicati a:
- Enti e Pubbliche Amministrazioni per fini di legge ed in generale a soggetti legittimati dalla legge a richiedere tali dati;
- Organismi Sportivi di riferimento.

4.2 I Suoi dati verranno trattati dai personale della Società, in qualità di "autorizzati al trattamento" e da ConiNet S.p.A., in qualità di Responsabile dei trattamento. I dati potranno essere, altresi, trattati per conto del Titolare da ulteriori soggetti esterni formalmente designati in qualità di "Responsabili dei trattamento".

inoitre, i Suoi dati personali saranno comunicati al Ministero dei Lavoro e delle Politiche Sociali, al fine di gestire la fase istruttoria dei progetti pervenuti, valutare le proposte e, conseguentemente, predisporre l'elenco dei progetti ammissibili al finanziamento.

### 5. Trasferimento dei dati all'estero

5.1. I dati personali sono conservati su server ubicati in italia. Resta in ogni caso inteso che il Titolare, ove si rendesse necessario, avrà facoità di spostare i server anche extra-UE. In tal caso, il Titolare assicura sin d'ora che il trasferimento dei dati extra-UE avvera in conformità alle disposizioni di legge applicabili ed in particolare quelle di cui al Titolo V dei GDPR. Oppure previa sottoscrizione di clausole contrattuali standard (standard contractual clauses) approvate ed adottate dalla Commissione Europea.

5.2. Al di fuori delle ipotesi di cui al punto 5.1, i dati conferiti non saranno trasferiti extra-UE.

### 6. Periodo di conservazione dei dati

I Suoi dati, con riferimento alla finalità di cui al punto 1.1, saranno conservati per il periodo necessario al conseguimento delle finalità per i quali sono stati acquisiti, conformemente alla normativa di settore e comunque non oltre 2 anni dalla conclusione dell'intervento.

I dati trattamenti per il perseguimento della finalità di cui al punto 1.2 saranno conservati sino alla revoca del Suo consenso.

### 7. Diritti dell'Interessato

In qualinque momento potrà conoscere i dati che La riguardano, sapere come sono stati acquigisti, verificare se sono esatti, completi, aggiornati e ben custoditi, chiederne la rettifica o la cancellazione ai sensi degli artt. Ife 17 GDPR. Avra inoltre diritto a ricevere i dati personali da Lei forniti e trattati con il suo consenso, in un formato strutturato, di uso comune e leggibile da dispositivo automatico e di revocare in qualsiasi momento il consenso eventualmente prestato relativamento dei dati. Ai sensi dell'art. 21 GDPR, avra il diritto di opporsi in tutto od in parte, ai trattamento dei dati per motivi connessi alla Sua situazione particolare. Tali diritti possono essere esercitati attraverso specifica istanza da indirizzare tramite raccomandata al Titolare dei trattamento. Ha inoltre il diritto di proporre reclamo al Garante per la Protezione di dati personali.

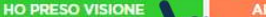

NNULLO LA RICHIESTA

### **COMPILA I DATI DELLA SCHEDA**

- codice fiscale della ASD/SSD che intende presentare domanda
- Numero di telefono della ASD/SSD
- Indirizzo mail della ASD/SSD (si sottolinea l'importanza di inserire un indirizzo di posta elettronica a cui il proponente ha regolarmente accesso, in quanto al medesimo indirizzo saranno inviate tutte le comunicazioni automatiche del sistema utili a completare l'accredito, il riepilogo della domanda di partecipazione ed eventuali richieste di "reset" password) e conferma dello stesso
- Indirizzo e-mail PEC
- Codice fiscale del Legale Rappresentante della ASD/SSD

CLICCA SUL QUADRATINO PER CONFERMARE IL POSSESSO DEI REQUISITI CONTENUTI NELL'AVVISO PUBBLICO

| E SALUTE                                                                                                    | SPORT E INTEGRAZIONE<br>Area Riservata                                                                                                    |
|----------------------------------------------------------------------------------------------------|----------------------------------------------------------------------------------------------------|
|                                                                                                    | Accredito ASD                                                                                                    |
| Ti ricordiamo che:<br>• Per aderire al progra<br>- RAS, valida per l'an<br>prima della pubblica:                                                                         | nma la tua ASD/SSD alla data di presentazione della domanda e a pena di esclusione dovrà essere in possesso di iscrizione al Registro Nazionale delle Attività Sportive Dilettantisti<br>no in corso e comunque valida per tutta la durata del Progetto. In alternativa, i Destinatari dovranno aver avviato la procedura di iscrizione al Registro RAS che dovrà essere ultimat<br>ione della graduatoria del presente Avviso<br>me fatta acciusamente dal Bannosentanta Larale della ASD/SSD |
| La richiesta potrà ess Inoltre, consigliamo di non                                                                                                    | inserire un Indirizzo mali PEC in quanto gli Indirizzi mali PEC hanno regole molto rigide per i messaggi generati automaticamente (e provenienti da Indirizzi e-mail non PEC).                                                                                                    |
| La richlesta potrà ess Inoltre, consigliamo di non Dati ASD/SSD                                                                                                    | Inserire un indirizzo mall PEC in quanto gli indirizzi mall PEC hanno regole molto rigide per i messaggi generati automaticamente (e provenienti da indirizzi e-mail non PEC).                                                                                                    |
| La richiesta potrà ess Inoltre, consigliamo di non Dati ASD/SSD Codice Fiscale ASD/SSD *                                                                                 | Inserire un Indirizzo mali PEC in quanto gli indirizzi mali PEC hanno regole molto rigide per i messaggi generati automaticamente (e provenienti da indirizzi e-mail non PEC).                                                                                                    |
| La richiesta potrà ess<br>Inoltre, consigliamo di non<br>Dati ASD/SSD<br>Codice Fiscale ASD/SSD *<br>Telefono ASD/SSD *                                                  | inserire un indirizzo mall PEC in quanto gli indirizzi mall PEC hanno regole molto rigide per i messaggi generati automaticamente (e provenienti da indirizzi e-mali non PEC).                                                                                                    |
| La richiesta potrà essi<br>Inoitre, consigliamo di non<br>Dati ASD/SSD<br>Codice Fiscale ASD/SSD *<br>Telefono ASD/SSD *<br>E-mail ASD/SSD *                             | Inserire un indirizzo mall PEC in quanto gli indirizzi mall PEC hanno regole molto rigide per i messaggi generati automaticamente (e provenienti da indirizzi e-mali non PEC).                                                                                                    |
| La richiesta potrà ess<br>Inoltre, consigliamo di non<br>Dati ASD/SSD<br>Codice Fiscale ASD/SSD *<br>Telefono ASD/SSD *<br>E-mail ASD/SSD *<br>Conferma E-mail ASD/SSD * | Inserire un indirizzo mali PEC in quanto gli indirizzi mali PEC hanno regole molto rigide per i messaggi generati automaticamente (e provenienti da indirizzi e-mali non PEC).                                                                                                    |
| La richiesta potrà ess Inoitre, consigliamo di non Dati ASD/SSD Codice Fiscale ASD/SSD * Telefono ASD/SSD * E-mail ASD/SSD * Conferma E-mail ASD/SSD * E-mail PEC *      | Inserire un indirizzo mall PEC in quanto gli indirizzi mall PEC hanno regole molto rigide per i messaggi generati automaticamente (e provenienti da indirizzi e-mail non PEC).                                                                                                    |

5

4

CLICCA SU REGISTRATI

6

7

IL SISTEMA INVIERÀ UNA E-MAIL ALL'INDIRIZZO INDICATO IN FASE DI REGISTRAZIONE CON IL LINK PER INSERIRE LA PASSWORD ED EFFETTUARE IL PRIMO ACCESSO

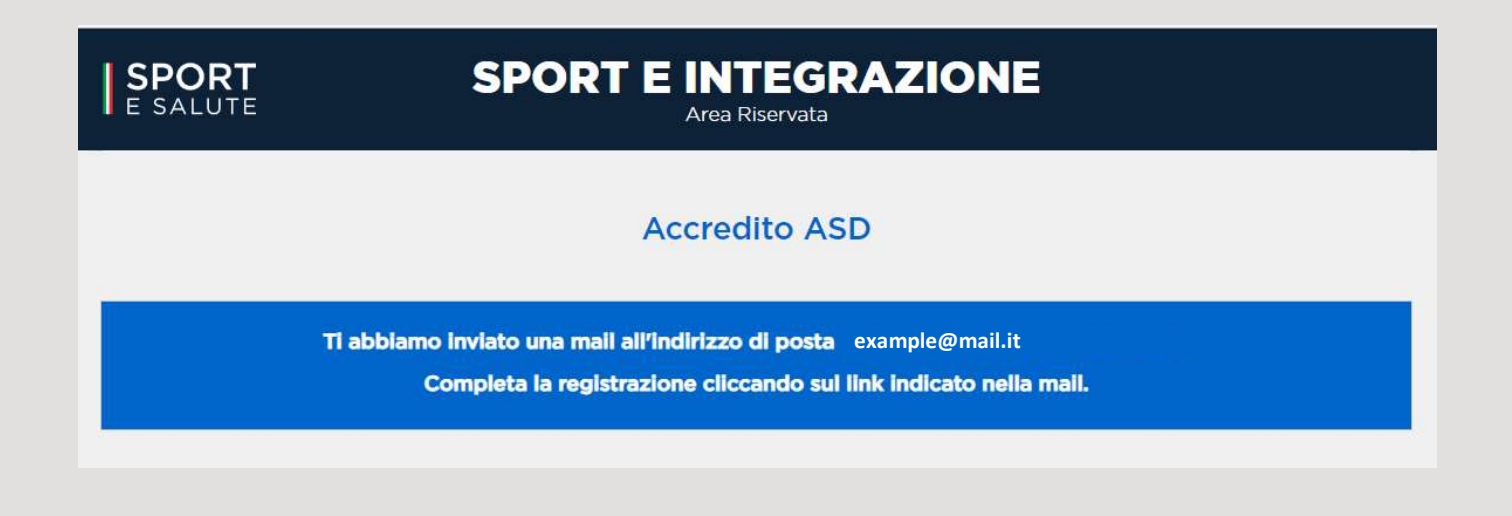

ACCEDI ALL'INDIRIZZO E-MAIL PRECEDENTEMENTE INSERITO IN PIATTAFORMA (verifica anche in posta indesiderata) E APRI LA MAIL DI SPORTESALUTE

## 9

CLICCA SUL LINK PER COMPLETARE LA RICHIESTA DI REGISTRAZIONE

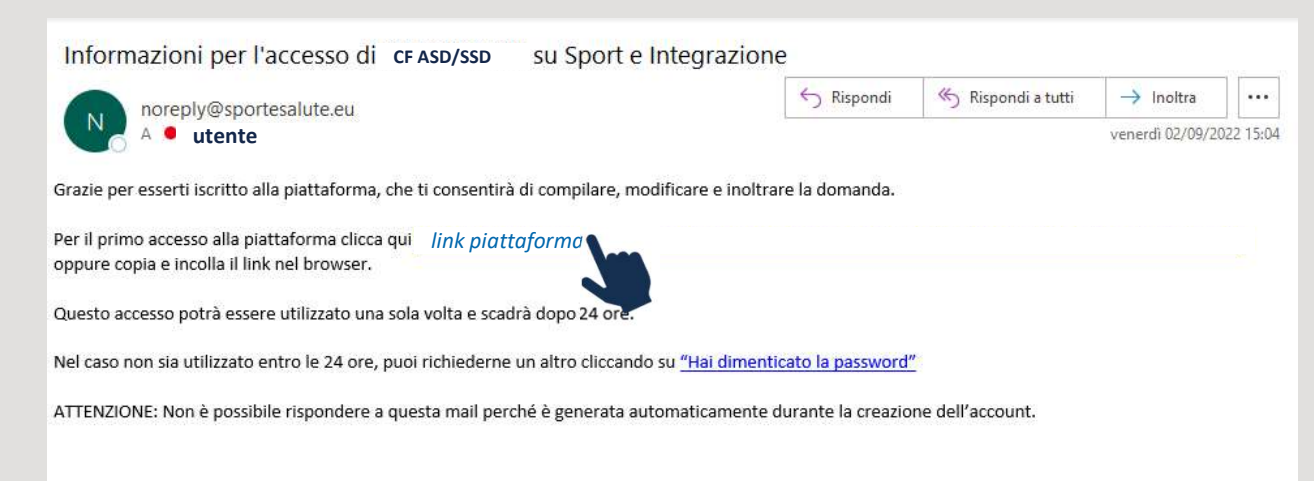

|                                                                                                    | E SALUTE SPORT E INTEGRAZIONE<br>Area Riservata                                                                                                    |
|----------------------------------------------------------------------------------------------------|----------------------------------------------------------------------------------------------------|
| IL LINK PRESENTE NELLA MAIL APRIRÀ<br>NUOVAMENTE IL PORTALE. CLICCA SUL TASTO<br>ACCEDI                                                                                                    | Ripristina password         Questo è un accesso valido una volta sola per CF ASD e scadrà il Sab, 09/03/2022 - 14:04.         Fai clic su questo pulsante per accedere al sito e cambiare la password.         Questo login può essere usato solo una volta.                                                                                                    |
|                                                                                                    | SPORT E INTEGRAZIONE         Le SALUTE       Area Riservata         CANDIDATURA       PROFILO UTENTE         Utente:       Mario Rossi per conto di ASD rossi                                                                                                    |
| PER MOTIVI DI SICUREZZA, IL SISTEMA TI<br>CHIEDERÀ DI CAMBIARE LA PASSWORD,<br>SCEGLIENDONE UNA A TUO PIACIMENTO.<br>UNA VOLTA INSERITA LA PASSWORD, RIPETILA NEL<br>CAMPO SUCCESSIVO. QUINDI, CLICCA SALVA. | Mostra Modifica   Ada append usato il tuo link per l'accesso valido una volta sola. Non è più necessario questo link per accedere. Cambia la tua password.   Infernazioni sul profilo utente   Indizo e-mail:   Mostra   Mostra valido e nabili valido la sistema invierà tutte le e-mail a questo indirizzo. L'indirizzo e-mail non sarà pubblico e verrà utilizzato soltanto se desideri ricevere una nuora to accord o se vuora vicevere notizie e avvisi via e-mail.   Infernazioni sul profilo   Differna la password   Implemente la password attuale dell'utente, inserisci la nuova password in entrambi i campi. |

10

11

### COMPILA I DATI DELLA SCHEDA DI CANDIDATURA

- cognome, nome, email, telefono del referente di progetto
- email e numero di telefono che si vuole far pubblicare sul sito del progetto in caso di approvazione della candidatura, per la fruizione da parte dei beneficiari

| Jtente:, Mario Rossi per conto di ASD<br>-e modifiche sono state salvate.        | CANDIDATURA<br>rossi<br>Ca            | PROFILO UTENTE                            | ESCI                                                          |
|----------------------------------------------------------------------------------|---------------------------------------|-------------------------------------------|---------------------------------------------------------------|
| Le modifiche sono state salvate.                                                 | C                                     | andidatura                                |                                                               |
| Le modifiche sono state salvate.                                                 |                                       |                                           |                                                               |
|                                                                                  |                                       |                                           |                                                               |
| Si ricorda che le attività dovranno essera<br>Organismi Sportivi di riferimento. | svolte nel rispetto di tutte le disp  | osizioni ministeriali relativ             | re alla ripresa delle attività di base e dei protocolli degli |
| Referente del progetto                                                           | Nome                                  | _                                         |                                                               |
| Email                                                                            | Conferma Email                        | Telefono                                  |                                                               |
| Contatti ASD/SSD per sito web                                                    |                                       |                                           |                                                               |
| i contatti qui indicati verranno pubblica                                        | iti sui sito web dei progetto per la  | truizione da parte dei bei                | iencian.                                                      |
| Email                                                                            | Telefono                              |                                           |                                                               |
| Cliccare sull'icona "Informativa privacy"                                        | per scaricarla e teneria in sede e, q | quindi, flaggare <mark>i</mark> l quadrat | ino relativo.                                                 |

L'ASD/SSD dichiara di aver reso al Referente di Progetto sopraindicato l'informativa privacy di

Sport e Salute, quale Titolare del trattamento del progetto "Sport e Integrazione" e di averne

raccolto Il relativo consenso e di conservario presso la propria sede.

1

Informativa privacy

## CLICCA SU L'ICONA RELATIVA ALL'INFORMATIVA PRIVACY per scaricarla e CLICCA SUL

**QUADRATINO** per indicare che la ASD/SSD ha reso tale documentazione al referente di progetto, ne ha raccolto il consenso e lo conserva presso la propria sede

### CLICCA SU VAI AL PASSO SUCCESSIVO

VALAL PASSO SUCCESSIVO

14

12

# **COMPILAZIONE DELLA DOMANDA**

## NOTA BENE: È POSSIBILE IL SALVATAGGIO PARZIALE DEI DATI.

Una volta inviata la domanda sarà possibile accedere in piattaforma in modalità di sola lettura, senza possibilità di modifica della domanda.

**Per apportare eventuali modifiche** alla domanda sarà necessario cliccare sul tasto **«ELIMINA»** e compilare una nuova domanda reinserendo tutti i dati fino al termine ultimo previsto dall'Avviso.

Si ricorda che <u>a parità di punteggio</u> tra più ASD/SSD sarà tenuto in considerazione **l'ordine cronologico** di invio della candidatura in piattaforma.

La scheda è articolata nelle seguenti sei sezioni:

- Sezione 1. Riepilogo dati candidatura (compaiono in automatico in base a quanto inserito nella precedente schermata)
- Sezione 2. Informazioni sul Presidio
- Sezione 3. Informazioni sulla partnership
- Sezione 4. Informazioni sulla proposta progettuale
- Sezione 5. Budget Preventivo
- Sezione 6. Eventuali finanziamenti

NOTA BENE: È POSSIBILE IL SALVATAGGIO PARZIALE DEI DATI cliccando su SALVA. Una volta cliccato su «INVIA ADESIONE AL PROGETTO»

non sarà più possibile apportare modifiche.

Se si desidera eliminare i dati precedentemente inseriti cliccare su «ELIMINA».

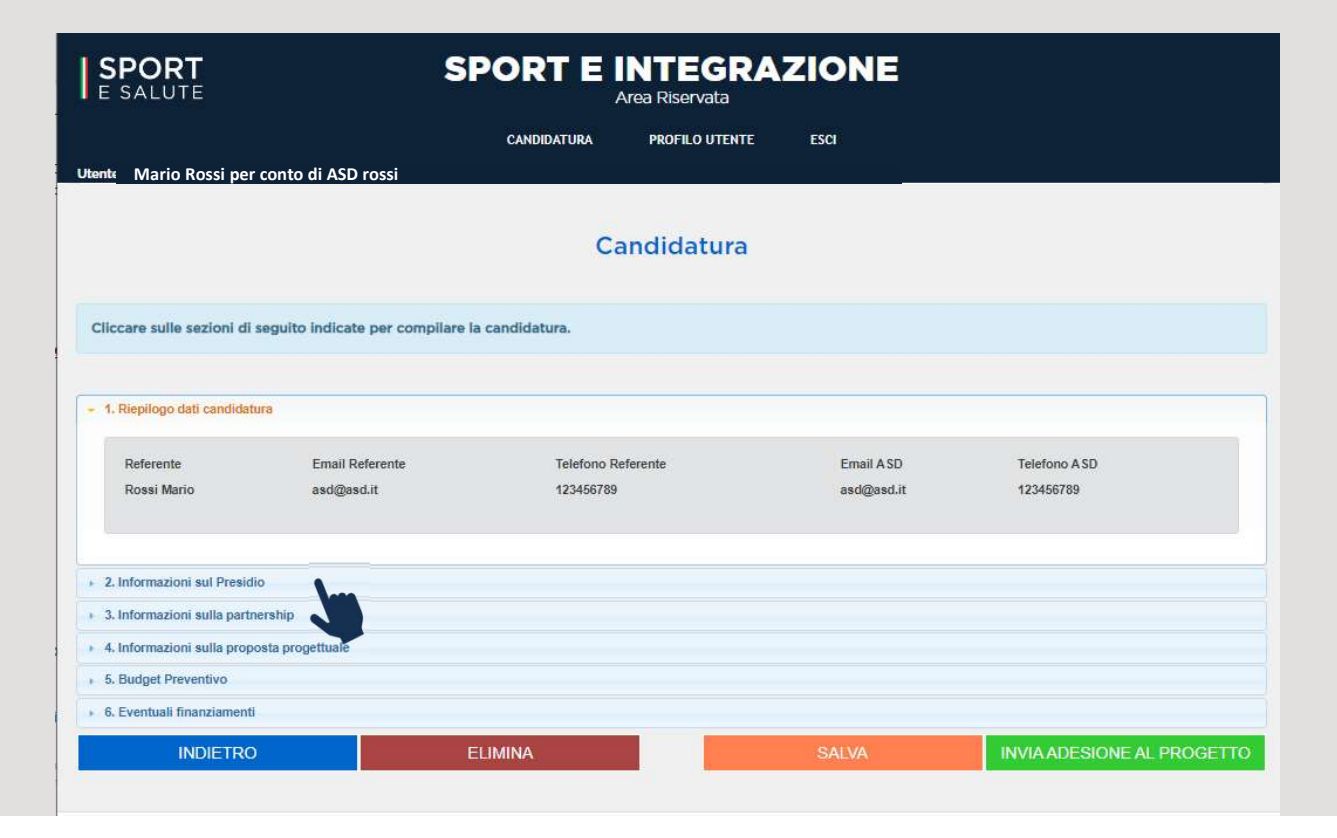

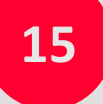

CLICCA SULLA SEZIONE 2. INFORMAZIONI SUL PRESIDIO

| SPORT<br>E SALUTE                                                          | SPORT E INTEGRAZIONE<br>Area Riservata     |                    |     |
|----------------------------------------------------------------------------|--------------------------------------------|--------------------|-----|
|                                                                            | CANDIDATURA PROFILO UTENTE ESCI            |                    |     |
| Utente: Mario Rossi per conto di ASD rossi                                 |                                            |                    |     |
|                                                                            |                                            |                    |     |
|                                                                            | Candidatura                                |                    |     |
|                                                                            |                                            |                    |     |
| Cliccare sulle sezioni di seguito indicate per compilare la candidatura.   |                                            |                    |     |
|                                                                            |                                            |                    |     |
| 1. Riepilogo dati candidatura                                              |                                            |                    |     |
| 2. Informazioni sul Presidio                                               |                                            |                    |     |
| 2.1 PROVINCIA COMUNE                                                       | QUARTIERE (in caso di città metropolitana) | INDIRIZZO PRESIDIO | CAP |
| -      Comune non specificato                                              |                                            |                    |     |
| 2.2 Proprietà: -  Data fine convenzione (indicare solo se in convenzione): |                                            |                    |     |

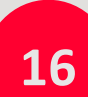

### COMPILA TUTTI I CAMPI DELLA SEZIONE 2. INFORMAZIONI SUL PRESIDIO:

- Provincia comune quartiere (in caso di città metropolitana) indirizzo PRESIDIO CAP. Tutti i dati si riferiscono al presidio.
- Proprietà dell'impianto/struttura in cui opera il presidio, se in convenzione con Comune/scuola o Enti locali o partner dovrà essere riportata la data di fine convenzione nell'apposito campo. (A tal proposito si ricorda come da Avviso che la Convenzione dovrà essere operante alla data di inizio attività del progetto e per tutta la durata delle attività.)

| 2.3 Le attività sportive ed extra-spo                                             | rtive e sociali sono svolte totalmente nell'indirizzo sopra indicato?                                                                | - <b>v</b>                        |             |                     |
|-----------------------------------------------------------------------------------|----------------------------------------------------------------------------------------------------|-----------------------------------|-------------|---------------------|
| 2.5 E' previsto l'utilizzo di una nave<br>Se si, per quale attività si intenc     | itta per raggiungere il presidio? 💶 🗸                                                                                                | Si totalmente<br>Si parzialmente  |             |                     |
| 2.6 Indicare eventuali precedenti es<br>Si  No O<br>Indicare fino ad un massimo d | Aprienze in progetti sociali con l'obiettivo dell'integrazione attrave<br>li 5 progetti tra quelli più importanti<br>TITOLO PROGETTO | rso lo sport negli ultimi 5 anni? | SOGGETTO PR | ECEDENTE ESPERIENZA |
|                                                                                   |                                                                                                    |                                   |             | v                   |
|                                                                                   | et all                                                                                                    |                                   |             |                     |
| 5. Budget Preventivo                                                              |                                                                                                    |                                   |             |                     |
|                                                                                   |                                                                                                    |                                   |             |                     |
| 6. Eventuali finanziamenti                                                        |                                                                                                    |                                   |             |                     |

Indicare se le attività sportive ed extra – sportive e sociali sono svolte totalmente o parzialmente nell'indirizzo sopra indicato. In quest'ultimo caso occorre indicare l'ulteriore struttura/impianto (con eventuale convenzione) in cui si svolgono le attività e quali di esse.

E' possibile inserire ulteriori altre strutture cliccando sull'icona «+»

- Utilizzo di navetta per raggiungere lo Spazio Civico: se prevista, riportare nell'apposito campo libero le attività per le quali si intende utilizzarla.
- Indicare eventuali precedenti esperienze in progetti sociali con l'obiettivo dell'integrazione attraverso lo sport negli ultimi 6 mesi: è possibile indicare fino ad un massimo di 5 progetti tra quelli più importanti, riportando il titolo del progetto e il soggetto coinvolto nella precedente esperienza

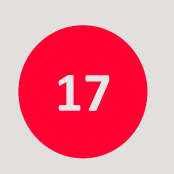

## CLICCA SUL TASTO SALVA PER IL SALVATAGGIO PARZIALE DEI DATI E, PER CONTINUARE, SULLA SEZIONE SUCCESSIVA 3. INFORMAZIONI SULLA PARTNERSHIP

+

2.4 Altre Strutture - inserisci i dati riferiti all'ulteriore struttura prevista

CAP

ATTIVITÀ PREVISTE NELLA STRUTTURA

A/PIAZZA, CIVICO

DATA FINE

PROPRIETÀ

CONVENZION

indicare solo

## COMPILA TUTTI I CAMPI DELLA SEZIONE 3. INFORMAZIONI SULLA PARTNERSHIP

La sezione chiede di inserire i dati relativi ai partner suddivisi in: Ente del privato sociale – ASD/SSD – Altro soggetto. E' possibile aggiungere i soggetti partner della tipologia desiderata cliccando sull'icona «+».

Per ogni partner viene richiesto di indicare:

- Nominativo (Ente del privato sociale ASD/SSD Altro soggetto)
- Codice fiscale o partita iva (Ente del privato sociale ASD/SSD)
- Ragione sociale (Altro soggetto)
- Descrizione attività (Ente del privato sociale ASD/SSD Altro soggetto)

**NOTA BENE:** il campo relativo alla ASD/SSD proponente è precompilato con relativo nominativo e codice fiscale.

### ESEGUI L'UPLOAD DEL FORMAT DI PARTNERSHIP

E' disponibile un fac-simile di format di partnership (anche sulla pagina web del progetto) da scaricare, compilare e allegare.

Si ricorda che il documento allegato dovrà essere in formato .pdf e avere dimensioni massime pari a 15 Mb

|             |                                                                                                    |                                                                                    | Candidatura                                                                 |                   |                            |
|-------------|----------------------------------------------------------------------------------------------------|------------------------------------------------------------------------------------|-----------------------------------------------------------------------------|-------------------|----------------------------|
| iccare su   | ulle sezioni di seguito indicate per compilare la ca                                                                                                    | ndidatura.                                                                         |                                                                             |                   |                            |
| 1. Riepilog | go dati candidatura                                                                                                    |                                                                                    |                                                                             |                   |                            |
| 2. Informa  | zioni sul Presidio                                                                                                    |                                                                                    |                                                                             |                   |                            |
| 3. Informa: | zioni sulla partnership                                                                                                    |                                                                                    |                                                                             |                   |                            |
| 3.1         |                                                                                                    | EN                                                                                 | TE DEL PRIVATO SOCIALE                                                      |                   |                            |
| +           | NOMINATIVO                                                                                                    | 0                                                                                  | CF/P.IVA                                                                    | DESCRIZIONE ATTIV | ITÀ                        |
|             |                                                                                                    |                                                                                    |                                                                             |                   |                            |
|             |                                                                                                    |                                                                                    | ASD/SSD                                                                     |                   |                            |
| +           | NOMINATIVO                                                                                                    | (                                                                                  | CF/P.IVA                                                                    | DESCRIZIONE ATTIV | ΠÅ                         |
|             | ASD/SSD                                                                                                    | [                                                                                  | 123456789                                                                   |                   |                            |
|             |                                                                                                    |                                                                                    | ALTRO SOGGETTO                                                              |                   |                            |
| +           | NOMINATIVO                                                                                                    | 1                                                                                  | RAGIONE SOCIALE                                                             | DESCRIZIONE ATTIV | ITĂ                        |
|             |                                                                                                    |                                                                                    |                                                                             |                   |                            |
| II doc      | Download format di partnership (fac-simile), compliarlo salvark<br>uumento caricato deve essere completo in tutte le parti. Devono<br>ad file format di partership (,pdf, dimensione max 15 MB); | in formato .pdf e rialleg.<br>esserci le firme di tutti i s<br>Scegli il file Ness | arlo<br>soggetti: ASD capofila + altri soggetti, la data<br>sun file scelto |                   |                            |
|             |                                                                                                    |                                                                                    |                                                                             |                   |                            |
| 4. Informa  | izioni sulla proposta progettuale                                                                                                    |                                                                                    |                                                                             |                   |                            |
| 6. Eventus  | ali finanziamenti                                                                                                    |                                                                                    |                                                                             |                   |                            |
| o, Eventua  |                                                                                                    |                                                                                    |                                                                             | CALL              |                            |
|             | INDIETRO                                                                                                    | AINA                                                                               |                                                                             | SALVA             | INVIA ADESIONE AL PROGETTO |
|             |                                                                                                    |                                                                                    |                                                                             |                   |                            |

20

CLICCA SUL TASTO SALVA PER IL SALVATAGGIO PARZIALE DEI DATI E, PER CONTINUARE, SULLA SEZIONE SUCCESSIVA 4. INFORMAZIONI SULLA PROPOSTA PROGETTUALE

### COMPILA TUTTI I CAMPI DELLA SEZIONE 4. INFORMAZIONI SULLA PROPOSTA PROGETTUALE:

- Nome progetto
- Descrizione del progetto (campo libero, previsti max 5.000 caratteri)
- Descrizione sintetica obiettivo del progetto (campo libero, previsti max 5.000 caratteri)
- Numero totale di partecipanti a tutte le attività
- Numero totale di partecipanti stranieri e con background migratorio (per un minimo pari al 30% del totale dei partecipanti)
- Numero totale di partecipanti di genere femminile

|                                                                          | Candidatura                                                                                                    |
|--------------------------------------------------------------------------|----------------------------------------------------------------------------------------------------|
| Cliccare sulle sezioni di seguito indicate per compilare la candidatura. |                                                                                                    |
| 1. Riepilogo dati candidatura     2. Informazioni aut Presidio           |                                                                                                    |
| 3. Informazioni sulla partnership                                        |                                                                                                    |
|                                                                          | 4.2 Descrizione del progetto (con attenzione agli elementi ed attività caratterizzanti il progetto in ottica integrazione) [max 5000 caratteri] |
|                                                                          |                                                                                                    |

21

### DESCRIVI LE ATTIVITA' SPORTIVE INDICANDO:

- Descrizione attività sportiva: selezionare l'attività prevista dall'elenco a tendina. Se si seleziona la voce «altro» il sistema richiede la compilazione del relativo campo libero
- Periodo di svolgimento (campo libero): riportare il mese di inizio attività ed il mese di fine attività
- Numero tecnici coinvolti stimati (menu a tendina)
- Fascia di età dei beneficiari (menu a tendina con valori a partire dai 5 anni)
- **Target** (menu a tendina)
- Numero partecipanti stimati (menu a tendina)
- Soggetto che svolge l'attività sportiva: ASD/SSD capofila e/o partner, è possibile la selezione multipla
- Nominativo dell'eventuale partner che svolge l'attività sportiva (anche più nominativi): da compilare solo se nel campo precedente è stata selezionata la voce «partner»
- Ruolo del soggetto o dei soggetti che svolgono l'attività (campo libero)

| • |                                                            | 4.7 DESCRIZIONE AT                                                                    | TIVITA' SPORTIVE                                                                                                    |                                                               |
|---|------------------------------------------------------------|---------------------------------------------------------------------------------------|----------------------------------------------------------------------------------------------------|---------------------------------------------------------------|
|   | ATTIVITÀ SPORTIVA 1                                        |                                                                                       |                                                                                                    |                                                               |
|   | Descrizione attività sportiva:                             | Descrizione attività sportiva altro:                                                  | Periodo svolgimento (riportare il mese di inizio e di fine atttività):                                                          | Numero tecnici coinvolti stimati:                             |
|   | - <b>v</b>                                                 |                                                                                       |                                                                                                    |                                                               |
|   | Fascia d'età:                                              | Target:                                                                               | Numero partecipanti stimati:                                                                                                    |                                                               |
|   | DA: - • A: - •                                             | bambini/e ragazzi/e (solo attività extrascolastiche)<br>donne/adulti                  |                                                                                                    |                                                               |
|   | Indicare il soggetto che svolge l'attività sportiva (E' po | ossibile la selezione multipla. Le selezioni verranno evidenziate col colore grigio): | Indicare il nominativo dell'eventuale partner che svolge l'attività sportiva.<br>Possono essere indicati anche più nominativi : | Ruolo del soggetto o dei soggetti che svolgono<br>l'attività: |
|   | ASD/SSD capofila<br>Partner                                |                                                                                       |                                                                                                    |                                                               |
|   |                                                            |                                                                                       |                                                                                                    |                                                               |

### DESCRIVI LE ATTIVITA' SOCIALI ED EDUCATIVE INDICANDO:

- Titolo attività (menu a tendina) se viene selezionato la voce «altro» il relativo campo diventa editabile
- Breve descrizione dell'attività (campo libero)
- Periodo di svolgimento (menu a tendina): riportare il mese di inizio attività ed il mese di fine attività
- Fascia di età (menu a tendina con valori da 14 a 34 anni)
- Target (menu a tendina)
- Numero partecipanti stimati (menu a tendina)
- Numero figure professionali stimate (campo libero)
- Tipologia figure professionali (menu a tendina) se viene selezionato la voce «altro» il relativo campo diventa editabile
- Attività aperte alla comunità (menu a tendina)
- Soggetto che svolge l'attività sociale ed educativa: ASD/SSD capofila e/o partner, è possibile la selezione multipla
- Nominativo del partner che svolge l'attività sportiva (anche più nominativi): da compilare solo se nel campo precedente è stata selezionata la voce «partner»
- Ruolo del soggetto o dei soggetti che svolgono l'attività (campo libero)

### NOTA BENE: per inserire ulteriori attività extra-sportive e sociali cliccare sull'icona «+».

| +                                                                                                    | 4.8 DESCRIZIONE ATTIVITA                                                                                                    | SOCIALI ED EDUCATIVE                                       |                                                                           |
|----------------------------------------------------------------------------------------------------|----------------------------------------------------------------------------------------------------|------------------------------------------------------------|---------------------------------------------------------------------------|
| ATTIVTÀ SOCIALE ED EDUCATIVA 1                                                                                                    |                                                                                                    |                                                            |                                                                           |
| Titolo attività:                                                                                                    | Altro                                                                                                    | Breve descrizione dell'attività:                           | Periodo svolgimento (riportare il mese di inizio e di<br>fine atttività): |
| - <b>v</b>                                                                                                    |                                                                                                    |                                                            |                                                                           |
| Fascia d'età:                                                                                                    | Target:                                                                                                    | Numero partecipanti stimati:                               | Numero figure professionali stimate:                                      |
| DA: A:                                                                                                    | bambini/e ragazzi/e (solo attività extrascolastiche)<br>donne/adulti                                                            |                                                            |                                                                           |
| Tipologia figure professionali:                                                                                                    | Altro                                                                                                    | Attività aperte alla comunità:                             |                                                                           |
| Psicologi<br>Tutor<br>Consulenti<br>Animatori socioeducativi giovanili<br>Nutrizionisti e testimonial                                                             |                                                                                                    |                                                            |                                                                           |
| Indicare il soggetto che svolge le attività sociali ed educative<br>[E' possibile la selezione multipla. Le selezioni<br>verranno evidenziate col colore grigio): | Indicare il nominativo dell'eventuale partner che svolge l'attività<br>sportiva. Possono essere indicati anche più nominativi : | Ruolo del soggetto o dei soggetti che svolgono l'attività: |                                                                           |
| ASD/SSD capofila<br>Partner                                                                                                    |                                                                                                    |                                                            | ]                                                                         |
|                                                                                                    |                                                                                                    |                                                            |                                                                           |

### FORNISCI ALTRE INFO SULLA PROPOSTA PROGETTUALE:

 Descrivere l'attività di comunicazione a supporto del progetto che ne favorisca la divulgazione tra coloro che potrebbero beneficiare delle attività di progetto (inteso come piano di comunicazione che la ASD/SSD pone in essere ai fini della promozione del progetto e del coinvolgimento dei beneficiari): campo libero (max 5.000 caratteri)

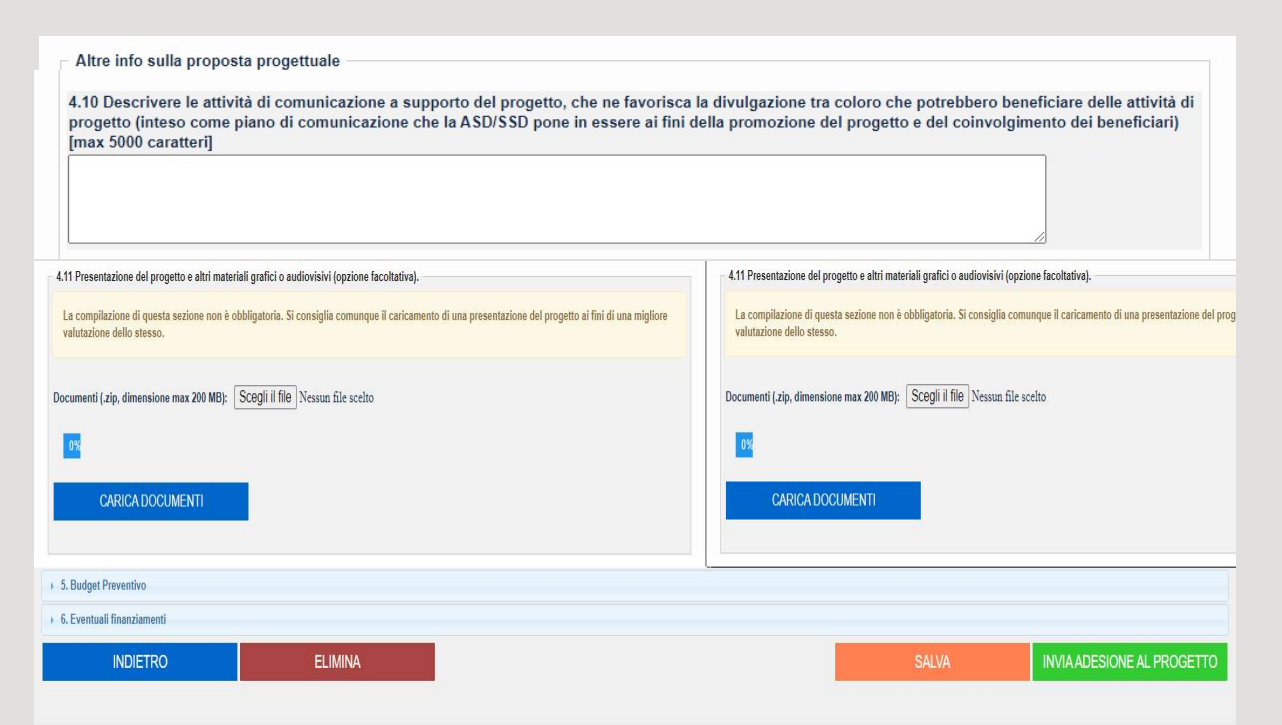

## AL TERMINE DELLA SEZIONE 4. ESEGUI L'UPLOAD DI UNA PRESENTAZIONE DEL PROGETTO E ALTRI MATERIALI GRAFICI O AUDIOVISIVI (facoltativo) E CLICCA SUL TASTO CARICA DOCUMENTI

Il caricamento della documentazione non è obbligatorio ma permette una migliore comprensione del progetto proposto. I documenti supportati dovranno essere con estensione .zip e con dimensione massima di 200 MB.

26

CLICCA SUL TASTO SALVA PER IL SALVATAGGIO PARZIALE DEI DATI E, PER CONTINUARE, SULLA SEZIONE SUCCESSIVA 5. BUDGET PREVENTIVO

### COMPILA TUTTI I CAMPI DELLA SEZIONE 5. BUDGET PREVENTIVO

La sezione suddivide i costi per le seguenti tipologie: SERVIZI E MATERIALI IVA INCLUSA – RISORSE UMANE Si consiglia di descrivere il più dettagliatamente possibile i costi inseriti, specificando ove possibile eventuali quantità. A seguito dell'istruttoria e dell'analisi di budget potrà essere richiesto alle ASD/SSD di rimodulare il budget o di ridurre specifiche voci di costo non ritenute congrue.

|                                                                                                    | 5.1 BUDGET PREVENTIVO - SERVIZI E MATERIALI IVA INCLUSA |                        |                      |                              |                                                                                        |  |  |  |
|----------------------------------------------------------------------------------------------------|---------------------------------------------------------|------------------------|----------------------|------------------------------|----------------------------------------------------------------------------------------|--|--|--|
| SERVIZI e MATERIALI                                                                                                    | DESCRIZIONE                                             | TOT. COSTO PER 12 MESI | IMPORTO RICHIESTO A* | EVENTUALE IMPORTO RESIDUO B* | FONTE FINANZIAMENTO<br>(indicare il soggetto che finanzia l'eventuale importo residuo) |  |  |  |
| costo per canone di locazione (max 5.000 $\bigcirc$ )                                                                     |                                                         | 0,00                   | 0,00                 | 0,00                         |                                                                                        |  |  |  |
| costo per utenze (max 3.600 €)                                                                                            |                                                         |                        | 0,00                 |                              |                                                                                        |  |  |  |
| costi di comunicazione e promozione                                                                                       |                                                         |                        | 0.00                 |                              |                                                                                        |  |  |  |
| costo per attrezzature sportive                                                                                           |                                                         |                        | 0.00                 |                              |                                                                                        |  |  |  |
| costo per misure contenimento covid                                                                                       |                                                         |                        | 0.00                 |                              |                                                                                        |  |  |  |
| spese assicurative e tesseramento                                                                                         |                                                         |                        | 0.00                 |                              |                                                                                        |  |  |  |
| costo per certificato medico partecipanti<br>(per casi di estrema necessità e per un<br>massimo del 20% dei partecipanti) |                                                         |                        | 0.00                 |                              |                                                                                        |  |  |  |
| altri costi per materiali e servizi (1)                                                                                   |                                                         |                        | 0.00                 |                              |                                                                                        |  |  |  |
| altri costi per materiali e servizi (2)                                                                                   |                                                         |                        | 0.00                 |                              |                                                                                        |  |  |  |
| spese per eventi e attività<br>sociali/collaterali                                                                        |                                                         |                        | 0.00                 |                              |                                                                                        |  |  |  |
| Totale importo richiesto per                                                                                              | servizi e materiali (A*)                                |                        | 0,00€                |                              |                                                                                        |  |  |  |

| 5.2 BUDGET PREVENTIVO - RISORSE UMANE                       |                     |                      |            |              |                      |  |
|-------------------------------------------------------------|---------------------|----------------------|------------|--------------|----------------------|--|
| RISORSE UMANE                                               | NUM. RISORSE TOTALI | DESCRIZIONE ATTIVITÀ | ORE TOTALI | COSTO ORARIO | IMPORTO RICHIESTO C* |  |
| costo tecnici per attività sportiva e<br>motoria            | 0                   |                      | 0          | 0.00         | 0.00                 |  |
| costo per operatori di sostegno (per casi<br>di disabilità) | 0                   |                      | 0          | 0.00         | 0.00                 |  |
| Altre risorse (1) (per centri estivi).                      | 0                   |                      | 0          | 0.00         | 0.00                 |  |
| Altre risorse (2) (per centri estivi)                       | 0                   |                      | 0          | 0.00         | 0.00                 |  |
| Altre risorse (3) (per centri estivi)                       | 0                   |                      | 0          | 0.00         | 0.00                 |  |
| Altre risorse (4) (per centri estivi)                       | 0                   |                      | 0          | 0.00         | 0.00                 |  |
| Totale importo richiesto per                                | risorse umane (C*)  |                      |            |              | 0,00 €               |  |
| BUDGET PREVENTIVO                                           |                     |                      |            |              |                      |  |
| contributo totale richiesto (A*+C*)                         |                     | 0,00                 |            |              |                      |  |
| 6. Eventuali finanziamenti                                  |                     |                      |            |              |                      |  |
|                                                             | ELIMINA             |                      |            |              | SALVA                |  |

Il contributo totale richiesto si auto compila ed è dato dalla somma dei totali contributi richiesti delle voci A\*, C\* e non può superare la somma totale di € 50.000,00 come previsto da Avviso.

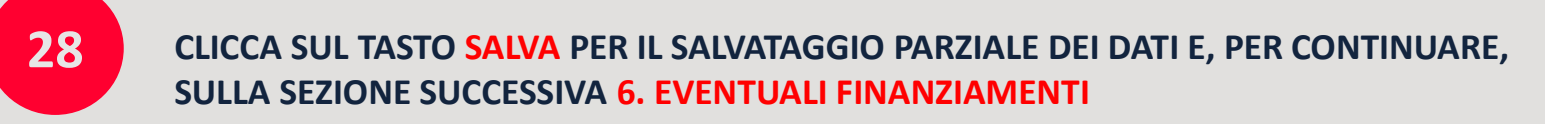

### COMPILA TUTTI I CAMPI DELLA SEZIONE 6. EVENTUALI FINANZIAMENTI:

- Soggetto finanziatore (campo libero)
- Attività finanziata (campo libero)
- Ammontare risorse (campo libero)
- Periodo (campo libero)
- Soggetto beneficiario: campo a tendina per la selezione di ASD/SSD capofila o partner

29

## INSERISCI IL FLAG NELL'APPOSITO QUADRATINO ED ESEGUI IL DOWNLOAD DEL FORMAT DI FINANZIAMENTI, COMPILALO E RIALLEGALO

Per dichiarare di accettare di non utilizzare risorse o stessi destinatari delle risorse nell'ambito del progetto

| 1. Riepilogo dati candidatura                                                                                                    |                                                                                                    |                                                                                                    |                                                                                        |                                                                                                    |
|----------------------------------------------------------------------------------------------------|----------------------------------------------------------------------------------------------------|----------------------------------------------------------------------------------------------------|----------------------------------------------------------------------------------------|----------------------------------------------------------------------------------------------------|
| 2. Informazioni sul Presidio                                                                                                    |                                                                                                    |                                                                                                    |                                                                                        |                                                                                                    |
| 3. Informazioni sulla partnership                                                                                                    |                                                                                                    |                                                                                                    |                                                                                        |                                                                                                    |
| 4. Informazioni sulla proposta progettuale                                                                                                    |                                                                                                    |                                                                                                    |                                                                                        |                                                                                                    |
| 5. Budget Preventivo                                                                                                    |                                                                                                    |                                                                                                    |                                                                                        |                                                                                                    |
| 6. Eventuali finanziamenti                                                                                                    |                                                                                                    |                                                                                                    |                                                                                        |                                                                                                    |
| <ul> <li>Eventuali ulteriori finanziamenti già otteni<br/>coperto dal finanziamento di Sport e Salu</li> <li>La presenza di eventuali altri finanziameni<br/>all'adesione, dovrà essere precisata nell'a</li> </ul>                                                                                                    | al oggetto del maliziamento di cui al presente Av<br>tri direttamente dall'ASISD o i partner sono am<br>te) o per interventi di riqualificazione impiantistica<br>ti, di cui è destinataria la ASUSSD capofila o i pari<br>puostia sezione della Piattaforma informatica. Sa                                                                                                    | nessi esclusivamente per la copertur<br>mer, dovrà essere comunicata in fase<br>à cura di Sport e Salute valutare la cu                                      | a del canone di locazione<br>e di candidatura e, laddove<br>ongruità dei finanziamenti | (laddove non completamente<br>intervenga successivamente<br>in essere per l'ASD/SSD con le                                                     |
| Eventuali ulteriori finanziamenti già otten<br>coperto dal finanziamento di Sport e Salu     La presenza di eventuali altri finanziamen<br>all'adesione, dovrà essere precisata nell'<br>risorse erogate attraverso il presente avvi                                                                                                    | in oggetto del timatziantento di cui ai presente AV<br>ti direttamente dall'ASDISSD o i partimer sono ami<br>la) o per interventi di riqualificazione impiantistica<br>li, di cui è destinataria la ASDISSD capofila o i pari<br>piposita sezione della Piattaforma informatica- Sai<br>so.                                                                                                    | inso non possono essere oggeno un<br>mersi esclusivamente per la copertur<br>mer, dovrà essere comunicata in fase<br>à cura di Sport e Salute valutare la co | a del canone di locazione<br>e di candidatura e, laddove<br>ongruità dei finanziamenti | rmanzamenti,<br>(laddove non completamente<br>intervenga successivamente<br>in essere per l'ASD/SSD con le                                     |
| Eventuali ulteriori finanziamenti già otten<br>coperto dal finanziamento di Sport e Salu     La presenza di eventuali atti finanziamen<br>all'adesione, dovrà essere precisata nell'a<br>risorse erogate attraverso il presente avvi     SOGGETTO FINANZIATORE                                                                                                    | an oggeno dei maniziantento di cui ai presente AV<br>tri direttamente dall'ASDISSD o i partimer sono ami<br>le) o per interventi di riqualificazione impiantistica<br>ti, di cui è destinataria la ASDISSD capofila o i par<br>pposita sezione della Piattaforma informatica- Sai<br>so.<br>FINAN                                                                                                    | Iner, dovrå essere oggend og<br>ner, dovrå essere comunicata in fase<br>å cura di Sport e Salute valutare la co<br>ZIAMENTI                                  | e di candidatura e, laddove<br>ongruità dei finanziamenti<br>PERIODO                   | Iladove non completamente<br>intervenga successivamente<br>in essere per l'ASD/SSD con le<br>SOGGETTO<br>BENEFICIARIO                          |
| Eventuali ulteriori finanziamenti già otten<br>coperto dal finanziamento di Sport e Salu     La presenza di eventuali atti finanziamen<br>all'adesione, dovrà essere precisata nell'a<br>risorse erogate attraverso il presente avvi     SOGGETTO FINANZIATORE                                                                                                    | en oggeto dei nucleatizantento di cui ai presente AV<br>tri direttamente dall'ASDISSD o i partimer sono ami<br>te) o per interventi di riqualificazione impiantistica<br>ti, di cui è destinataria la ASDISSD capofila o i par<br>pposita sezione della Piattaforma informatica- Sar<br>so.<br>FINAN<br>ATTIVITÀ FINANZIATA                                                                                                    | IZIAMENTI AMMONTARE RISORSE                                                                                                    | e di candidatura e, laddove<br>ongruità dei finanziamenti<br>PERIODO                   | Innanzamentu.<br>(laddove non completamente<br>i intervenga successivamente<br>in essere per l'ASD/SSD con le<br>SOGGETTO<br>BENEFICIARIO      |
| Eventuali ulteriori finanziamenti già otten<br>coperto dal finanziamento di Sport e Salu     La presenza di eventuali atti finanziamen<br>all'adesione, dovrà essere precisata nell'a<br>risorse erogate attraverso il presente avvi     SOGGETTO FINANZIATORE      Accetto di non utilizzare risorse o stessi destinatari                                                                                                    | en oggetto del maniziantento di cui ai presente AV<br>ti direttamente dall'ASDISSD o i partimer sono ami<br>te) o per interventi di riqualificazione impiantistica<br>ti, di cui è destinataria la ASDISSD capofila o i par<br>pposita sezione della Plattaforma informatica- Sar<br>so.<br>FINAN<br>ATTIVITÀ FINANZIATA<br>i delle risorse nell'ambito del progetto.                                                                                                    | IZIAMENTI AMMONTARE RISORSE                                                                                                    | PERIODO                                                                                | Innanzamentu.<br>(laddove non completamente<br>e intervenga successivamente<br>in essere per l'ASD/SSD con le<br>SOGGETTO<br>BENEFICIARIO      |
| Eventuali ulteriori finanziamenti già otten<br>coperto dal finanziamento di Sport e Salu     La presenza di eventuali attri finanziamen<br>all'adesione, dovrà essere precisata nell'a<br>risorse erogate attraverso il presente avvi     SOGGETTO FINANZIATORE     Accetto di non utilizzare risorse o stessi destinatar     Develoci danna di Esseranza di ferenzia entiti ferenzia di esseria di ferenzia entiti ferenzia di esseria di ferenzia entiti ferenzia di ferenzia di ferenzia entiti ferenzia di ferenzia di ferenzia entiti ferenzia di ferenzia di fer | il oggetto del manizantento di cui ai presente AV<br>ti direttamente dall'ASDISSD o i partimer sono ami<br>le) o per interventi di riqualificazione impiantistica<br>li, di cui è destinataria la ASDISSD capofila o i par<br>pposita sezione della Piattaforma informatica- Sar<br>so.<br>FINAN<br>ATTIVITÀ FINANZIATA<br>i delle risorse nell'ambito del progetto.                                                                                                    | IZIAMENTI AMMONTARE RISORSE                                                                                                    | e di candidatura e, laddove<br>ongruità dei finanziamenti<br>PERIODO                   | Idadove non completamente<br>Intervenga successivamente<br>in essere per l'ASD/SSD con le<br>SOGGETTO<br>BENEFICIARIO                          |
| Eventuali ulteriori finanziamenti già otten<br>coperto dal finanziamento di Sport e Salu     La presenza di eventuali atti finanziamen<br>all'adesione, dovrà essere precisata nell'a<br>risorse erogate attraverso il presente avvi     SOGGETTO FINANZIATORE     Accetto di non utilizzare risorse o stessi destinatar     Download format di finanziamenti (fac-simile), com                                                                                                    | in oggetto dei nazizantento di cui ai presente AV<br>enti direttamente dall'ASD/SSD o i partimer sono ami<br>le) o per interventi di riqualificazione impiantistica<br>ti, di cui è destinataria la ASD/SSD capofila o i par<br>pposita sezione della Piattaforma informatica- Sar<br>so.<br>FINAN<br>ATTIVITÀ FINANZIATA<br>i delle risorse nell'ambito del progetto.<br>pliarlo salvarlo in formato .pdf e riallegarlo                                                                         | IZIAMENTI AMMONTARE RISORSE                                                                                                    | e di candidatura e, laddove<br>ongruità dei finanziamenti<br>PERIODO                   | Innanzamentu.<br>(laddove non completamente<br>i intervenga successivamente<br>in essere per l'ASD/SSD con le<br>SOGGETTO<br>BENEFICIARIO      |
| Eventuali ulteriori finanziamenti già otten<br>coperto dal finanziamento di Sport e Salu     La presenza di eventuali atti finanziamenta<br>all'adesione, dovrà essere precisata nell'a<br>risorse erogate attraverso il presente avvi     SOGGETTO FINANZIATORE     Comparison di superiori di superiori di superi di superiori di superiori di superi di superi di superiori di sup | en oggetto dei nanziantento di cui ai presente AV<br>en oggetto dei nanziantento di cui ai presente AV<br>en presente sono ami<br>e) o per interventi di riqualificazione impiantistica<br>ti, di cui è destinataria la ASD/SSD capofila o i par<br>pposita sezione della Piattaforma informatica- Sar<br>so.<br>FINAN<br>ATTIVITÀ FINANZIATA<br>i delle risorse nell'ambito del progetto.<br>pliarlo salvarlo in formato .pdf e riallegarlo<br>ne max 15 MB): Scegli il file Nessun file scelto | IZIAMENTI AMMONTARE RISORSE                                                                                                    | PERIODO                                                                                | Innanzamenta.<br>(laddove non completamente<br>i intervenga successivamente<br>in essere per l'ASD/SSD con le<br>SOGGETTO<br>BENEFICIARIO<br>- |

31

CLICCA SUL TASTO SALVA PER IL SALVATAGGIO PARZIALE DEI DATI PER VERIFICARE LA CORRETTEZZA DI TUTTI I DATI INSERITI.

| SPORT<br>E SALUTE                                                        | SPORT E INTEGRAZIONE<br>Area Riservata                                                                                           |                                  |  |  |  |
|--------------------------------------------------------------------------|----------------------------------------------------------------------------------------------------|----------------------------------|--|--|--|
|                                                                          | CANDIDATURA PROFILO UTENTE ESCI                                                                                                  |                                  |  |  |  |
|                                                                          |                                                                                                    |                                  |  |  |  |
| Candidatura                                                              |                                                                                                    |                                  |  |  |  |
|                                                                          |                                                                                                    |                                  |  |  |  |
| Cliccare sulle sezioni di seguito indicate per compilare la candidatura. |                                                                                                    |                                  |  |  |  |
|                                                                          | Candidatura ASD                                                                                                    |                                  |  |  |  |
| I. Riepilogo dati candidatura                                            |                                                                                                    |                                  |  |  |  |
| > 2. Informazioni sul Presidio                                           | Al i ENZIONE! Si e nonesto di inviare la candidatura.<br>Una volta confermato, non sarà più possbile modificare i dati inseriti. |                                  |  |  |  |
| 3. Informazioni sulla partnership                                        | Sei sicuro di voler procede con l'operazione richiesta?                                                                          |                                  |  |  |  |
| 4. Informazioni sulla proposta progettuale                               |                                                                                                    |                                  |  |  |  |
| 5. Budget Preventivo                                                     |                                                                                                    |                                  |  |  |  |
| 6. Eventuali finanziamenti                                               | OK Annulia                                                                                                    |                                  |  |  |  |
| INDIETRO ELIMINA                                                         |                                                                                                    | SALVA INVIA ADESIONE AL PROGETTO |  |  |  |

# LA DOMANDA E' STATA INVIATA CON SUCCESSO

Da adesso in poi sarà possibile accedere in piattaforma in modalità di sola lettura, senza possibilità di modifica della domanda. **Per apportare eventuali modifiche** alla domanda sarà necessario cliccare sul tasto **«ELIMINA»** e compilare una nuova domanda reinserendo tutti i dati fino al termine ultimo previsto dall'Avviso.

Si ricorda che a parità di punteggio tra più ASD/SSD sarà tenuto in considerazione l'ordine cronologico di invio della candidatura in piattaforma.

Una volta confermato l'invio della domanda, il sistema trasmette automaticamente al proponente una e-mail di conferma dell'avvenuto invio della domanda; in essa sarà riportata una scheda PDF riassuntiva della domanda presentata.

Ricordati di verificare che tutti i dati presenti nel file in .pdf di riepilogo allegato alla presente email siano corrispondenti a quanto hai precedentemente inserito in piattaforma.